## How to Login to Your Online Portal

**Step 1**: You should have already created an account with us when applying for a course at Coleg Cambria.

• If this is the case then you need to make note of the '**Password**' you entered on the 'Create an account' page when you were creating your account:

| Register                                                                                                    |                                                                                                    |
|----------------------------------------------------------------------------------------------------|----------------------------------------------------------------------------------------------------|
| Title                                                                                                    | * First Name (as shown on your Birth Certificate/passport etc)                                                                  |
| Middle Name(s)                                                                                                    | * Surname                                                                                                    |
| * Date of Birth ("Please enter a valid date of birth or we will be unable to process your application")<br>dd v / mm v / yyyy v ?       | * Gender                                                                                                    |
| * Email                                                                                                    | * Mobile                                                                                                    |
| * Enter Password (must contain at least 9 characters, be a combination of upper & lower case characters and at least 1 digit)           | * Confirm Password (must contain at least 9 characters, be a combination of upper & lower case characters and at least 1 digit) |
| * Password Reminder Question                                                                                                    | * Password Reminder Answer                                                                                                    |
| If you have previously registered, applied or enrolled and have been informed that the email address you have entered is already regist | ered then please click here to access your account / reset your password.                                                       |

Please note: When you created an account you would have also received your username to the email address you entered when creating an account above

• Step 2: You should then be able to login using these credentials above to either complete 'Stage 2' of your Cambria application, or to just log in to your online portal by entering your username and password into the below screen:

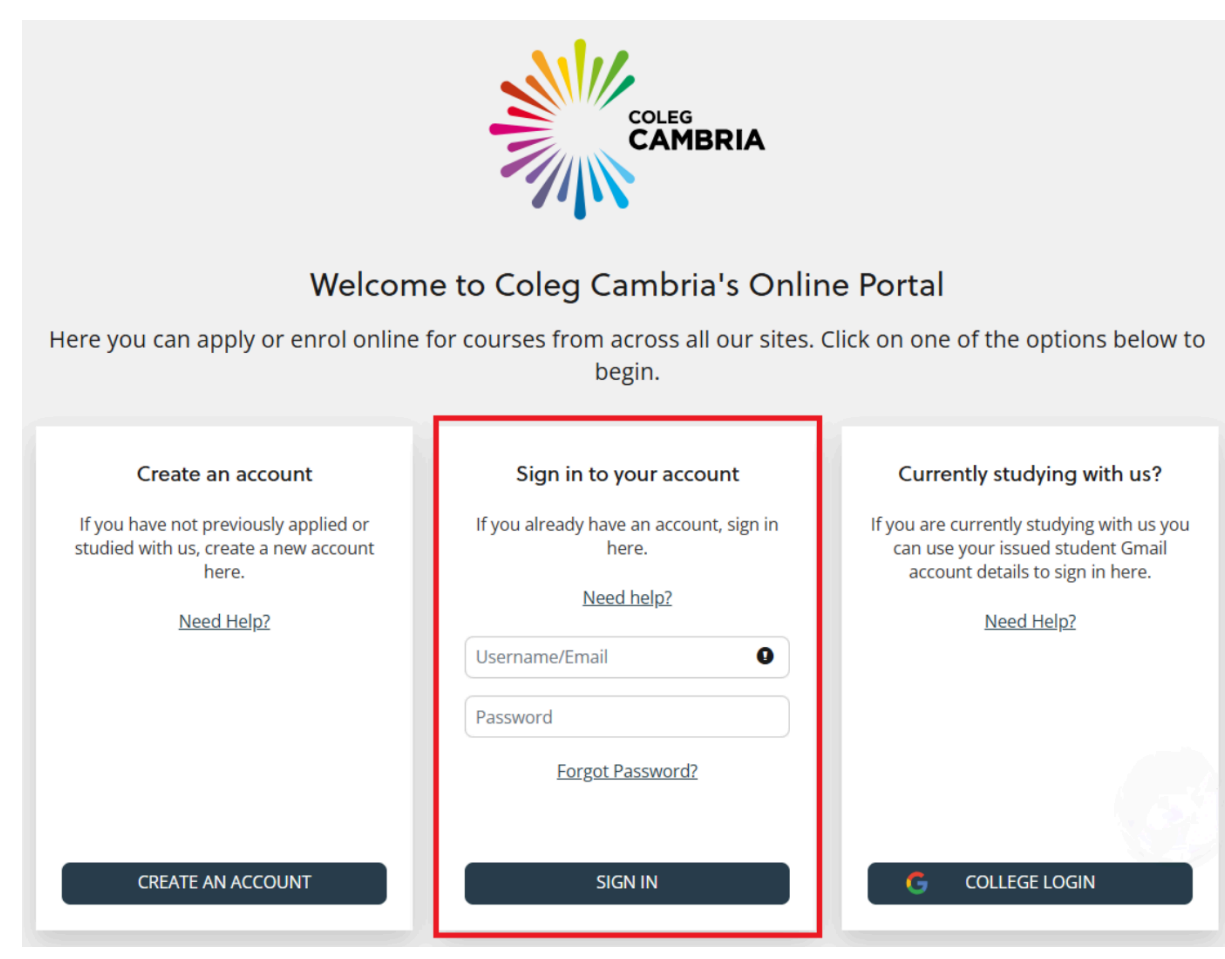

For help and support please email <u>qsi-support@cambria.ac.uk</u> Any issues with resetting your password please email <u>lifs@cambria.ac.uk</u>

## **Existing Learners**

If you have an active student Gmail account setup then you can use the '**Currently studying with us**? box shown below and click on the 'College Login' button:

Once you have entered your student account email address Student Gmail you will redirect to the Gmail login screen.

|   | Welc<br>Here you can apply or enrol online<br>Create an account<br>If you have not previously applied or studied<br>with us, create a new account here. | come to Coleg Cambria's Online Por<br>e for courses from across all our sites. Click on on<br>Sign in to your account<br>If you already have an account, sign in here.<br><u>Need help?</u> | rtal<br>e of the options below to begin.<br>Currently studying with us?<br>If you are currently studying with us you can<br>use your issued student Gmail account details<br>to sign in here. |  |
|---|----------------------------------------------------------------------------------------------------|----------------------------------------------------------------------------------------------------|----------------------------------------------------------------------------------------------------|--|
| ~ | <u>Need Help?</u>                                                                                                    | Username/Email  Password Forgot Password?                                                                                                    | <u>Need Help?</u>                                                                                                    |  |
|   | CREATE AN ACCOUNT                                                                                                    | SIGN IN                                                                                                    | G COLLEGE LOGIN                                                                                                    |  |

This login uses your Student Gmail account.

- To sign-in use your Gmail Email Address: **{personcode}**@cambria.ac.uk followed by the password that was given when starting a course at Cambria. Default password is a key followed by the date of birth eg '**xyz01/01/1990**'
- See the screenshot on the left, however if you are already logged into a Chromebook or to the Google Chrome browser then you will see the right side screenshot where it should show a Gmail account to choose from:

| Sign in with Google                                                                                                    | G Sign in with Google                                                                                                    |
|----------------------------------------------------------------------------------------------------|----------------------------------------------------------------------------------------------------|
| Sign in<br>to continue to EBS Prospect signin (LIVE)                                                                                                    | Choose an account<br>to continue to EBS Prospect signin (LIVE)                                                                                                    |
| Forgot email?                                                                                                    | Coled Cambria                                                                                                    |
| To continue, Google will share your name, email address,<br>language preference and profile picture with EBS Prospect<br>signin (LIVE). Before using this app, you can review EBS<br>Prospect signin (LIVE)'s <b>privacy policy</b> and Terms of<br>Service. | (2) Use another account                                                                                                    |
| Create account Next                                                                                                    | To continue, Google will share your name, email address,<br>language preference and profile picture with EBS Prospect<br>signin (LIVE). Before using this app, you can review EBS<br>Prospect signin (LIVE)'s <b>privacy policy</b> and Terms of<br>Service. |

Once you have been able to login with your Student Gmail account it should take you to your learner hub homepage.

PLEASE NOTE: If you have either forgotten your Gmail password or changed it from the default one that was given to you when you started your Cambria course then you will need to contact the IT team and their email address is <u>ithelpdesk@cambria.ac.uk</u> ALTERNATIVELY: You will need to speak to your course tutor or pop into the Learning Zone (Library) at any of our College sites and a member of the team will be able to assist you with your student account issue.